## PDF File Saved as Text File

Q. Is there a way to save a .pdf adobe reader file to a Microsoft Word .txt or .doc file?

A. Yes, Open the .pdf file using adobe reader. Click File ...select Export Document to TEXT Now you can go back to the same folder where the .pdf file was and you'll also find the file there with a .txt extension. Doubleclick the .txt file and it will be opened by Notepad as a text file.

If you wish, you can then open the .txt file using MSWORD or any other word processor and click SAVE AS and save it in one of the formats offered by that wordprocessor.

Note: Using Foxit pdf files, open the document in Foxit and click the menu icon that looks like a face with sunglasses to view the .pdf file as a text file. Click File SAVE AS in order to save the .pdf file as a .txt file.

Revised 4/18/2011 JMM